## TUTORIAL SOBRE PARÂMETROS DE LINHAS NO ATP

# Sumário

| 1. | Ins<br>2 | stalação do Atpdraw e configuração de diretórios e programas auxiliares no <i>i</i> | Atpdraw |
|----|----------|-------------------------------------------------------------------------------------|---------|
|    | 1.1.     | "Instalação"                                                                        | 2       |
|    | 1.2.     | Configuração de diretórios                                                          | 2       |
| 2. | Ut       | ilização da rotina Line Constants                                                   | 6       |
|    | 2.1.     | Preenchimento dos dados gerais                                                      | 6       |
|    | 2.2.     | Preenchimento dos dados de geometria da linha                                       | 7       |
|    | 2.3.     | Verificação dos parâmetros                                                          | 8       |
|    | 2.4.     | Alternativa para verificação dos parâmetros no arquivo de saída .lis                | 9       |
| 3. | Ex       | cemplo ATP completo circuito simples 138 kV                                         | 11      |
|    | 3.1.     | Cálculo dos dados dos condutores                                                    | 13      |
| 4. | Ex       | cemplo ATP Completo Circuito Duplo 138 kV                                           | 19      |
| 5. | Ex       | emplo Anarede Circuito Duplo 138 kV                                                 | 25      |
| 6. | Еx       | kemplo Anafas Circuito Duplo 138 kV                                                 | 27      |

## 1. Instalação do Atpdraw e configuração de diretórios e programas auxiliares no Atpdraw

**OBS** – No Windows Explorer desmarcar a opção de ocultar extensões de arquivos conhecidos, pois ocultar extensões atrapalha demais.

## 1.1. "Instalação"

O Atpdraw não precisa ser instalado, basta unzipar Atpdraw\_C em:

C:\ATPDraw (NÃO MUDAR O LOCAL, para que as próximas instruções não deem bug)

Se quiser um atalho na área de trabalho basta fazer:

| 👔 atpd | raw.    | chm                            | 29/03/2020 12:23 |  |
|--------|---------|--------------------------------|------------------|--|
| 📕 Atpd | raw.e   | exe                            | 29/03/2020 12:23 |  |
|        |         | Abrir                          |                  |  |
| 💿 atp  | <b></b> | Executar como administrador    |                  |  |
| 💿 GIG  |         | Solucionar problemas de compat | ibilidade        |  |
| 📧 giga |         | Run with graphics processor    | >                |  |
| Plot 👷 |         | Fixar em Iniciar               |                  |  |
| 🔊 Read |         | Mover para o OneDrive          |                  |  |
| 📋 STAF | м       | Varredura                      |                  |  |
| 🔳 tpbi | ň       | Destruir                       |                  |  |
| VER:   | ~       |                                |                  |  |
|        | 8       | Compartilhar                   |                  |  |
|        | Ľ       | UltraEdit                      |                  |  |
|        |         | Fixar na barra de tarefas      |                  |  |
|        |         | Restaurar versões anteriores   |                  |  |
|        |         | Enviar para                    | >                |  |
|        |         | Recortar                       |                  |  |
|        |         | Copiar                         |                  |  |
| $\sim$ |         | Criar atalho                   |                  |  |
|        |         | Excluir                        |                  |  |
|        |         | Renomear                       |                  |  |
|        |         | Propriedades                   |                  |  |

E mover ou copiar o atalho para a área de trabalho, no caso abaixo o atalho foi renomeado de Atpdraw - atalho para Atpdraw\_5.9.3

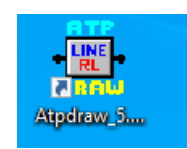

## 1.2. Configuração de diretórios

O Atpdraw é apenas uma interface gráfica, que faz as seguintes tarefas:

- 1. Criação de redes para simulação no ATP, salvas com a extensão .acp
- 2. Criação de arquivos .atp, que são os arquivos texto de entrada para simulação no ATP
- 3. Chamada da simulação no ATP, usando versão definida pelo usuário
- 4. Visualização de arquivos de entrada (.atp) e saída (.lis) usando editor de texto de texto definido pelo usuário (ou editor próprio, nível Notepad)
- 5. Visualização dos gráficos no tempo, usando o programa Plotxy

Ao se abrir o Atpdraw tem-se a seguinte tela:

| ATPDraw                                                           |    | _     |   | × |
|-------------------------------------------------------------------|----|-------|---|---|
| File Edit View ATP Library Tools Windows Web Help                 |    |       |   |   |
| □ ☞ • 圓 圓   鴨 鴨   ウ ぐ   氷 鴨 略 階   A 圖   み & A   圖 器 备   沙 圖 た   タ | ار | ~ 100 | ~ |   |
|                                                                   |    |       |   |   |
|                                                                   |    |       |   |   |
|                                                                   |    |       |   |   |
|                                                                   |    |       |   |   |
|                                                                   |    |       |   |   |
|                                                                   |    |       |   |   |
|                                                                   |    |       |   |   |
|                                                                   |    |       |   |   |
|                                                                   |    |       |   |   |
|                                                                   |    |       |   |   |

A configuração dos diretórios é feita em:

|                   | ATPDraw Options                                                               | ×                 |
|-------------------|-------------------------------------------------------------------------------|-------------------|
|                   | General Preferences <u>Files&amp;Folders</u> View/ATP                         |                   |
|                   | Undo/redo<br>Buffers: 10                                                      |                   |
|                   | Background: Window                                                            |                   |
| Tools Windows W   |                                                                               |                   |
| ) 💦 Bitmap Editor | Programs<br><u>I</u> ext editor: C:\Program Files (x86)\IDM Computer Solution | ut <u>B</u> rowse |
| Vector Editor     | ATP: C:\atpmingw\BUNTP.BAT                                                    | Browse            |
| – 🧼 Help Editor – | Armafit: C:\PROGRA~1\ATP\tools\runAF.exe                                      | Browse            |
| Text Editor       | Plot program: C:\Program Files\ATP\PlotXY\Oct-2012\                           | PI <u>B</u> rowse |
| Drawing tools 🕨   | Windsyn: C:\ATPDraw\Windsyn.exe                                               | Browse            |
| 🔆 Options         |                                                                               |                   |
| Save Options      | <u>O</u> K Sa <u>v</u> e <u>L</u> oad <u>A</u> pply                           | • <u>H</u> elp    |

Para Text editor sugere-se usar um bom ou aceitável, por exemplo o EditCepel, em C:\Cepel\EditCepel\1.4.23

| 🛃 Abrir                                                                                                    |   |                |    |                      | ×               |
|----------------------------------------------------------------------------------------------------|---|----------------|----|----------------------|-----------------|
| $\leftarrow$ $\rightarrow$ $\checkmark$ $\uparrow$ $\frown$ Cepel $\rightarrow$ EditCepel $\rightarrow$ 1.4.23 |   | ~              | Ō  | ,                    | .23             |
| Organizar 🔻 Nova pasta                                                                                         |   |                |    | :==<br>:==           | • 🔳 💡           |
| Mogiana_2019                                                                                                   | ^ | Nome           | ^  | `                    | Data de modifie |
| Music                                                                                                    |   | uninst         |    |                      | 24/03/2020 13:4 |
|                                                                                                    |   | le EditCepel.e | xe |                      | 27/12/2018 16:1 |
| salgueiro                                                                                                    | l |                |    |                      |                 |
| Area de Trabalho                                                                                               |   |                |    |                      |                 |
| Documentos                                                                                                    | ~ | <              |    |                      | >               |
| Nome: EditCepel.exe                                                                                            | _ |                | (  | Executable files (*. | exe) 🗸          |
|                                                                                                    |   |                |    | Abrir                | Cancelar        |

| Organizar 🔻 Nova pasta |              | III 🔹 💶 🔇                               |   |
|------------------------|--------------|-----------------------------------------|---|
| salgueiro              | Nome         | Data de modificação<br>29/03/2020 12:24 | • |
| 💻 Este Computador      | вст          | 29/03/2020 12:24                        |   |
| 🔜 Área de Trabalho     | Grp          | 29/03/2020 12:24                        |   |
| 🔮 Documentos           | HLP          | 29/03/2020 12:24                        |   |
| 👆 Downloads            | LCC          | 29/03/2020 12:24                        |   |
| Imagens                | MOD          | 29/03/2020 12:24                        |   |
| h Músicas              | Projects     | 29/03/2020 12:24                        |   |
| Objetos 3D             | UPS          | 29/03/2020 12:24                        |   |
|                        | usp          | 29/03/2020 12:24                        |   |
| Videos                 | Web          | 19/12/2012 13:28                        |   |
| OS (C:)                | C ATPTPB.BAT | 29/03/2020 12:23                        |   |
| 🚔 Dados (D:)           | GIGATP.BAT   | 29/03/2020 12:23                        | r |
| •                      | V <          | >                                       |   |
| Nome: GIGATE BAT       | ✓ F          | Batch files (*.bat)                     |   |

O conteúdo do arquivo de lote (batch), GIGATP.BAT é o seguinte:

```
copy C:\ATPdraw\startup startup
C:\ATPdraw\GIGATP.EXE DISK %1 S -R
PAUSE
del *.dbg,*.bin,*.tmp
```

Na segunda linha o ATP (versão GIGATP.EXE, que suporta muitas linhas na rede) é executada para o arquivo atual que está aberto no AtpDraw.

A terceira linha com a pausa pode ser comentada alterando para: Rem PAUSE e salvando o .bat

O programa para visualização dos gráficos é definido assim:

| $\leftarrow$ $\rightarrow$ $\checkmark$ $\uparrow$ $\blacksquare$ > Este Computador > OS (C:)           | > ATPDraw 🗸 Ö                                       | ✓ Pesquisar ATPDraw                                                                              |
|----------------------------------------------------------------------------------------------------|-----------------------------------------------------|--------------------------------------------------------------------------------------------------|
| Organizar 🔻 Nova pasta                                                                                  |                                                     | :::                                                                                              |
| salgueiro Este Computador Área de Trabalho                                                              | Nome<br>HLP<br>LCC<br>MOD                           | Data de modificação<br>29/03/2020 12:24<br>29/03/2020 12:24<br>29/03/2020 12:24                  |
| <ul> <li>Documentos</li> <li>Downloads</li> <li>Imagens</li> <li>Músicas</li> <li>Objetos 3D</li> </ul> | Projects<br>UPS<br>usp<br>Web                       | 29/03/2020 12:24<br>29/03/2020 12:24<br>29/03/2020 12:24<br>19/12/2012 13:28<br>29/03/2020 12:23 |
| Vídeos<br>CS (C:)                                                                                       | III gigatp.exe<br>III plotXY.exe<br>IIII tpbig1.exe | 29/03/2020 12:23<br>29/03/2020 12:23<br>29/03/2020 12:23                                         |
| <u>N</u> ome: PlotXY.exe                                                                                | 5                                                   | Executable files (*.exe)                                                                         |

O Armafit e WIndsyn deixa como está.

Para definição do diretório de trabalho vale a pena definir o Project Folder:

| ATPDraw Options             | ×                                                    |
|-----------------------------|------------------------------------------------------|
| General Preferen            | ices <u>F</u> iles&Folders View/ATP                  |
| Project folder:             | D:\dados\discipl_PEA-5732\T2020\linha_trafo_arq      |
| A <u>T</u> P folder:        | C:\Users\Carlos\DOCUME~1\ATPdata\work\               |
| <u>W</u> eb folder:         | C:\Users\Carlos\DOCUME~1\ATPdata\projects\W          |
| <u>M</u> odel folder:       | C:\Users\Carlos\DOCUME~1\ATPdata\projects\M          |
| <u>H</u> elp folder:        | C:\Users\Carlos\DOCUME~1\ATPdata\projects\HI         |
| <u>U</u> ser spec. folder:  | C:\Users\Carlos\DOCUME~1\ATPdata\projects\U:         |
| Line/Cable folder:          | C:\Users\Carlos\DOCUME~1\ATPdata\projects\Lc         |
| <u>T</u> ransformer folder: | C:\Users\Carlos\DOCUME~1\ATPdata\projects\B(         |
| Plugins folder:             | C:\Users\Carlos\DOCUME~1\ATPdata\projects\PI         |
|                             | Results in current project folder                    |
| <u>0</u> K                  | Sa <u>v</u> e <u>L</u> oad <u>Apply</u> <u>H</u> elp |

E selecionar Results in current project folder

#### 6

### 2. Utilização da rotina Line Constants

Primeiro fazer File>New e aproveitar para salvar (LT138.acp) no diretório Project Folder da pagina 4.

Escolher o bloco (clica com botão direito em qualquer lugar em branco da janela):

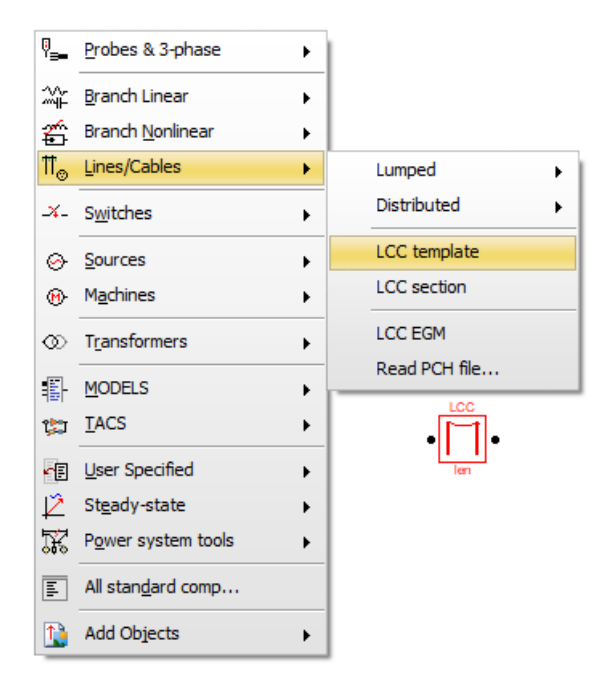

### 2.1. Preenchimento dos dados gerais

| Line/Cable Data: LT138                                                                                                    |                                                                                                |
|----------------------------------------------------------------------------------------------------|------------------------------------------------------------------------------------------------|
| <u>M</u> odel <u>D</u> ata <u>N</u> odes                                                                                                    |                                                                                                |
| System type<br>Name: LT138<br>Overhead Line<br>Transpose<br>Transpose<br>Matter discusses<br>Skin effect<br>Segmented ground<br>Real transf. matrix<br>Matter discusses<br>Matter discusses<br>Matte | Standard data<br>Rho (ohm*m) 1000<br>Freg. init [Hz] 60<br>Length [km] 1<br>Set length in icon |
| Model<br>Type<br>Bergeron<br>PI<br>JMarti<br>Noda<br>Semlyen                                                                                                    |                                                                                                |
| Comment:                                                                                                    | Order: Label: Hide                                                                             |
|                                                                                                    |                                                                                                |
| <u>OK</u> <u>C</u> ancel Import <u>E</u> xport                                                                                                    | Run <u>A</u> TP Vie <u>w</u> <u>V</u> erify <u>E</u> dit defin. <u>H</u> elp                   |

Sempre usar as opções Transpose (linha transposta), Auto bundling (Bundle ao invés de informar a posição de cada condutor para 2 ou mais por fase) e Skin Effect (Consideração do efeito pelicular, mas sem correções de Carson).

| Line | /Cable D      | ata: LT138              |                    |                |              |        |             |        |                 |        | ×            |
|------|---------------|-------------------------|--------------------|----------------|--------------|--------|-------------|--------|-----------------|--------|--------------|
| М    | odel          | <u>D</u> ata <u>N</u> o | des                |                |              |        |             |        |                 |        |              |
|      | Ph.no.        | Bin                     | Rout               | Resis          | Horiz        | Vtower | Vmid        | Separ  | Alpha           | NB     |              |
| #    |               | [cm]                    | [cm]               | [ohm/km DC]    | [m]          | [m]    | [m]         | [cm]   | [deg]           |        |              |
| 1    | 1             | 0.337                   | 0.9145             | 0.19682        | -3           | 21.8   | 14.07       | 40     | 0               | 2      |              |
| 2    | 2             | 0.337                   | 0.9145             | 0.19682        | 3            | 19.9   | 12.17       | 40     | 0               | 2      |              |
| 3    | 3             | 0.337                   | 0.9145             | 0.19682        | -3           | 18     | 10.27       | 40     | 0               | 2      |              |
| 4    | 0             | 0.4035                  | 0.675              | 0.44005        | 0            | 26.8   | 19.84       | 0      | 0               | 0      |              |
|      |               |                         |                    |                |              |        |             |        |                 |        |              |
|      | <u>A</u> dd r | ow                      | <u>D</u> elete las | t row          | nsert row    | сору   |             |        | 1               | Move 🖣 | L            |
| ļ    | <u>0</u> K    | <u>C</u> ancel          | <u>I</u> mport     | <u>E</u> xport | Run <u>A</u> | TP V   | ïe <u>w</u> | ⊻erify | <u>E</u> dit de | efin.  | <u>H</u> elp |

## 2.2. Preenchimento dos dados de geometria da linha

Usando Vie<u>w</u> tem-se:

| 🚊 View Model              |       |          |   | × |
|---------------------------|-------|----------|---|---|
| <u>E</u> dit <u>V</u> iew |       |          |   |   |
| • و                       | 20 B  | Scaling: |   |   |
|                           |       | 1        |   |   |
|                           |       |          |   |   |
|                           |       |          |   |   |
|                           |       |          |   |   |
|                           |       |          |   |   |
|                           |       |          |   |   |
|                           |       |          |   |   |
|                           |       |          |   |   |
|                           |       |          |   |   |
|                           |       |          |   |   |
|                           |       |          |   |   |
|                           | • •   |          |   |   |
|                           |       |          |   |   |
|                           |       | •        | • |   |
|                           |       |          |   |   |
|                           |       |          |   |   |
|                           |       |          |   |   |
|                           |       |          |   |   |
|                           |       |          |   |   |
|                           |       |          |   |   |
|                           |       |          |   |   |
|                           |       |          |   |   |
|                           |       |          |   |   |
|                           |       |          |   |   |
|                           |       |          |   |   |
|                           |       |          |   |   |
|                           |       |          |   |   |
|                           |       |          |   |   |
|                           |       |          |   |   |
|                           |       |          |   |   |
|                           |       |          |   |   |
| K: -2.68 Y:               | 26.96 |          |   |   |

## 2.3. Verificação dos parâmetros

**OBS** – Antes de usar o Verify, salvar o arquivo Atpdraw em um diretório sem espaços no nome, nem caracteres especiais, por exemplo, usar c:\pea5732\aula\_linha (que poderia ser o Project\_folder da pag 5), e fazer (pelo menu), escolhendo o mesmo local do Project\_folder):

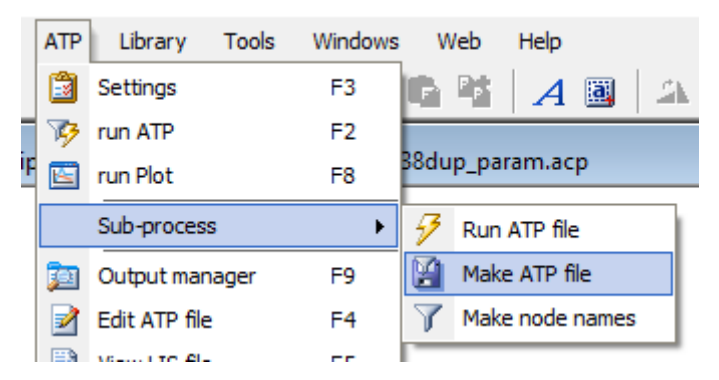

Usar o botão <u>V</u>erify (Na tela Line/Cable Data, vide figura 2.1) com 60 Hz e 1 km para o comprimento.

| Verify Data                                               |                                           |                                            |                 |                                                               |                                 | ×                                                |
|-----------------------------------------------------------|-------------------------------------------|--------------------------------------------|-----------------|---------------------------------------------------------------|---------------------------------|--------------------------------------------------|
| Circuit sp                                                | ecificati                                 | on                                         | Se              | lect                                                          |                                 |                                                  |
| Phase                                                     | Cin                                       | cuit                                       | 0               | Line Mode                                                     | el Frequen                      | cy Scan                                          |
| 1                                                         | 1                                         |                                            |                 | Power Fre                                                     | quency La                       | alculation                                       |
| 2                                                         | 1                                         |                                            | FO              | wer Freque                                                    | ency Calcu                      | lation                                           |
| 3                                                         | 1                                         |                                            | Po              | w. freq (Hz                                                   | ]: [60                          |                                                  |
|                                                           |                                           |                                            | ⊻ol             | tage [kV]:                                                    | 138                             |                                                  |
| - Power Freque<br>Short circuit imp<br>Circuit R(<br>1 0. | uency res<br>edances (<br>D (ohm)<br>3839 | ults<br>and open circ<br>X0 [ohm]<br>1.229 | euit line charg | ] <u>V</u> iew old<br><u>Ω</u> K<br>ing<br>X+ [ohm]<br>0.3447 | Case                            | <u>Cancel</u><br>Q+ [MVA]<br>0.0903              |
|                                                           |                                           | 1.220                                      | 0.0001          | 0.0441                                                        | 0.04000                         | 0.0000                                           |
|                                                           |                                           |                                            |                 | Calculate<br>Reference                                        | ed at frequen<br>ce line voltag | icy (Hz): 60<br>le (kV): 138<br>È Report<br>Help |

Q0 e Q1 são as potências capacitivas totais de sequência zero e positiva. Y e C devem ser calculados.

2.4. Alternativa para verificação dos parâmetros no arquivo de saída .lis

Usar model type PI e escolher as matrizes de saída conforme indicado:

| Line/Cable Data: LT138                                                                                                    | <b>×</b>                                                                                                    |
|----------------------------------------------------------------------------------------------------|----------------------------------------------------------------------------------------------------|
| <u>M</u> odel <u>D</u> ata <u>N</u> odes                                                                                                    |                                                                                                    |
| System type         Name:         LT138         Single ph. icon         Overhead Line         Transpose         individual circuits         Auto bundling         Skin effect         Units         Segmented ground         Beal transf. matrix         Model         Type         Bergeron         Image: Planti         JMarti         Semlyen | Standard data         Rho [ohm*m]         Treg. init [Hz]         60         Length [km]         Set length in icon |
| Comment:                                                                                                    | Order: Label:                                                                                                    |
|                                                                                                    |                                                                                                    |
|                                                                                                    | Hun ATP View View Ledit defin. Help                                                                                 |

Consultando o arquivo de saída .lis tem-se:

| Sequence  | Surge impedance                        | velocity    | Resistance  | Reactance   | Susceptance |
|-----------|----------------------------------------|-------------|-------------|-------------|-------------|
|           | <pre>magnitude(ohm) angle(degr.)</pre> | km/sec      | ohm/km      | ohm/km      | mho/km      |
| Zero :    | 7.35356E+02 -8.67403E+00               | 2.17789E+05 | 3.83938E-01 | 1.22905E+00 | 2.38119E-06 |
| Positive: | 2.74988E+02 -7.98912E+00               | 2.91955E+05 | 9.87021E-02 | 3.44709E-01 | 4.74173E-06 |

Os valores são próximos mas não são iguais aos da figura abaixo, que são obtidos pelo Atpdraw de forma alternativa ao invés de verificação direta no arquivos .lis gerado pelo Line Constants.

Observa-se também que usando verify os parâmetros apresentam diferenças em relação aos vistos no item 2.3.

| Circuit | R0 [ohm] | X0 [ohm] | R+ [ohm] | X+ [ohm] | Q0 [MVA]       | Q+ [MVA]     |
|---------|----------|----------|----------|----------|----------------|--------------|
| 1       | 0.3848   | 1.228    | 0.09933  | 0.3428   | 0.04535        | 0.0903       |
|         |          |          |          |          |                |              |
|         |          |          |          | Calcula  | ted at frequer | ncy (Hz): 60 |

Deve-se lembrar que Q0 e Q1 são as potências capacitivas totais de sequência zero e positiva.

A seguir os cálculos de Y e C  $Q0=y0*compr*Vn^2$ Ou, para compr=1 km e Vn=138 kV, abaixo usando Matlab:  $y0=Q0/138^2$  y0 = 2.3813e-06 Siemens c0=y0/(2\*pi\*60)c0 = 6.3167e-09 Farad

y1=Q1/138^2 y1 = 4.7417e-06 Siemens c1=y1/(2\*pi\*60) c1 = 12.2578e-09 Farad

Ou seja, usar somente os parâmetros obtidos no arquivo .lis

## 3. Exemplo ATP completo circuito simples 138 kV

Esse exemplo equivale às telas apresentadas anteriormente, o arquivo é o LT138\_param.acp.

O objetivo é calcular os parâmetros da linha 138 kV com a seguinte geometria:

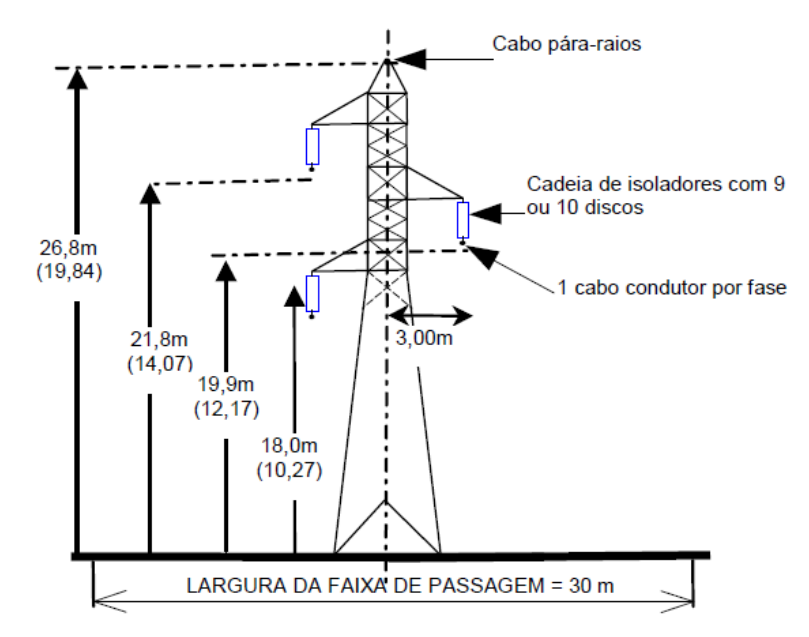

Com 2 cabos Linnet 336,4 MCM (Nexans\_catalogo nus\_maio 2013.pdf), espaçados 40 cm, com temperatura de projeto de 60°C. A temperatura ambiente é de 30°C.

Cabos de alumínio nu com alma de aço - CAA - Dados técnicos ACSR - Aluminium Conductor Steel Reinforced

|           | Bitola      | Seção transversal<br>(mm²) |        | Formação do condutor |                  |               | Diân<br>nom<br>(m | netro<br>ninal<br>m) | Pesc<br>(I | nominal<br>:g/km) |       | Porcentagem<br>no peso total<br>(%) |          |      |
|-----------|-------------|----------------------------|--------|----------------------|------------------|---------------|-------------------|----------------------|------------|-------------------|-------|-------------------------------------|----------|------|
| Condutor  | AWG         |                            |        | Alu                  | umínio           | ,             | 4ço               |                      |            |                   |       |                                     |          |      |
|           | ou<br>kcmil | Alumínio                   | Total  | Nº<br>de<br>fios     | Diâmetro<br>(mm) | Nº de<br>fios | Diâmetro<br>(mm)  | Alma<br>de aço       | Total      | Alumínio          | Aço   | Total                               | Alumínio | Aço  |
| Turkey    | 6           | 13,28                      | 15,49  | 6                    | 1,679            | 1             | 1,679             | 1,68                 | 5,04       | 36,4              | 17,2  | 53,6                                | 67,9     | 32,1 |
| Thrush    | 5           | 16,78                      | 19,58  | 6                    | 1,887            | 1             | 1,887             | 1,89                 | 5,66       | 46,0              | 21,8  | 67,8                                | 67,9     | 32,1 |
| Swan      | 4           | 21,14                      | 24,66  | 6                    | 2,118            | 1             | 2,118             | 2,12                 | 6,35       | 58,0              | 27,4  | 85,4                                | 67,9     | 32,1 |
| Swallow   | 3           | 26,69                      | 31,14  | 6                    | 2,380            | 1             | 2,380             | 2,38                 | 7,14       | 73,2              | 34,6  | 107,8                               | 67,9     | 32,1 |
| Sparrow   | 2           | 33,64                      | 39,25  | 6                    | 2,672            | 1             | 2,672             | 2,67                 | 8,02       | 92,3              | 43,6  | 135,9                               | 67,9     | 32,1 |
| Robin     | 1           | 42,41                      | 49,48  | 6                    | 3,000            | 1             | 3,000             | 3,00                 | 9,00       | 116,4             | 55,0  | 171,4                               | 67,9     | 32,1 |
| Raven     | 1/0         | 53,55                      | 62,47  | 6                    | 3,371            | 1             | 3,371             | 3,37                 | 10,11      | 146,9             | 69,4  | 216,3                               | 67,9     | 32,1 |
| Quail     | 2/0         | 67,40                      | 78,63  | 6                    | 3,782            | 1             | 3,782             | 3,78                 | 11,35      | 184,9             | 87,4  | 272,3                               | 67,9     | 32,1 |
| Pigeon    | 3/0         | 85,00                      | 99,17  | 6                    | 4,247            | 1             | 4,247             | 4,25                 | 12,74      | 233,2             | 110,2 | 343,4                               | 67,9     | 32,1 |
| Penguin   | 4/0         | 107,22                     | 125,09 | 6                    | 4,770            | 1             | 4,770             | 4,77                 | 14,31      | 294,2             | 139,0 | 433,2                               | 67,9     | 32,1 |
| Waxwing   | 266,8       | 135,07                     | 142,57 | 18                   | 3,091            | 1             | 3,091             | 3,09                 | 15,46      | 372,4             | 58,4  | 430,7                               | 86,4     | 13,6 |
| Owl       | 266,8       | 135,18                     | 152,72 | 6                    | 5,356            | 7             | 1,786             | 5,36                 | 16,07      | 370,9             | 137,0 | 507,9                               | 73,0     | 27,0 |
| Partridge | 266,8       | 135,19                     | 157,23 | 26                   | 2,573            | 7             | 2,002             | 6,01                 | 16,30      | 374,6             | 172,2 | 546,7                               | 68,5     | 31,5 |
| Ostrich   | 300,0       | 151,97                     | 176,70 | 26                   | 2,728            | 7             | 2,121             | 6,36                 | 17,28      | 421,0             | 193,2 | 614,2                               | 68,5     | 31,5 |
| Merlin    | 336,4       | 170,42                     | 179,89 | 18                   | 3,472            | 1             | 3,472             | 3,47                 | 17,36      | 469,9             | 73,7  | 543,5                               | 86,4     | 13,6 |

## Cabos de alumínio nu com alma de aço - CAA - Dados técnicos ACSR - Aluminium Conductor Steel Reinforced

| Carga de<br>(ke | e ruptura<br>gf) | Resistênc<br>(ohm | esistência elétrica<br>(ohm/km) Raio<br>média |                            | ância                |                         | Bitola            |                 |           |
|-----------------|------------------|-------------------|-----------------------------------------------|----------------------------|----------------------|-------------------------|-------------------|-----------------|-----------|
| Classe A        | Classe B         | СС<br>20°С        | CA-60 Hz<br>75°C                              | médio<br>geométrico<br>(m) | Indutiva<br>(ohm/km) | Capacitiva<br>(Mohm.km) | Ampacidade<br>(A) | AWG ou<br>kcmil | Condutor  |
| 540             | 524              | 2,1532            | 2,6769                                        | 0,00193                    | 0,4712               | 0,2857                  | 118               | 6               | Turkey    |
| 676             | 657              | 1,7041            | 2,1193                                        | 0,00217                    | 0,4624               | 0,2801                  | 136               | 5               | Thrush    |
| 845             | 820              | 1,3526            | 1,7119                                        | 0,00244                    | 0,4537               | 0,2746                  | 156               | 4               | Swan      |
| 1044            | 1013             | 1,0714            | 1,3558                                        | 0,00274                    | 0,4449               | 0,2690                  | 181               | 3               | Swallow   |
| 1292            | 1254             | 0,8500            | 1,1023                                        | 0,00308                    | 0,4362               | 0,2635                  | 206               | 2               | Sparrow   |
| 1617            | 1568             | 0,6742            | 0,8867                                        | 0,00346                    | 0,4274               | 0,2579                  | 237               | 1               | Robin     |
| 1984            | 1923             | 0,5340            | 0,7090                                        | 0,00388                    | 0,4186               | 0,2524                  | 273               | 1/0             | Raven     |
| 2401            | 2324             | 0,4243            | 0,5773                                        | 0,00436                    | 0,4100               | 0,2469                  | 312               | 2/0             | Quail     |
| 2996            | 2899             | 0,3364            | 0,4741                                        | 0,00489                    | 0,4012               | 0,2414                  | 354               | 3/0             | Pigeon    |
| 3779            | 3656             | 0,2667            | 0,3797                                        | 0,00550                    | 0,3925               | 0,2358                  | 408               | 4/0             | Penguin   |
| 3114            | 3062             | 0,2127            | 0,2584                                        | 0,00600                    | 0,3858               | 0,2321                  | 504               | 266,8           | Waxwing   |
| 4393            | 4273             | 0,2115            | 0,2553                                        | 0,00617                    | 0,3837               | 0,2303                  | 512               | 266,8           | Owl       |
| 5121            | 4970             | 0,2136            | 0,2554                                        | 0,00661                    | 0,3785               | 0,2296                  | 514               | 266,8           | Partridge |
| 5751            | 5582             | 0,1900            | 0,2274                                        | 0,00701                    | 0,3741               | 0,2268                  | 553               | 300,0           | Ostrich   |
| 3929            | 3864             | 0,1686            | 0,2051                                        | 0,00674                    | 0,3770               | 0,2266                  | 583               | 336,4           | Merlin    |
| 6396            | 6206             | 0,1695            | 0,2032                                        | 0,00742                    | 0,3698               | 0,2241                  | 594               | 336,4           | Linnet    |

O cabo guarda é o Leghorn (Catálogo Nexans - CAA Extra Forte.pdf), com temperatura de projeto de 30°C:

## Cabos de Alumínio com Alma de Aço Extra Forte - CAA

#### Características

| Características construtivas |                        |
|------------------------------|------------------------|
| Material do condutor         | Alumínio / Alma de Aço |
| Tipo de condutor             | Circular, encordoado   |
| Características mecânicas    |                        |
| Têmpera                      | 1350-H19               |

#### Dados técnicos I

| Bitola<br>[kcmil] | N° aluminium<br>wires | Diâmetro dos<br>fios de alumínio<br>[mm] | Número de<br>fios de aço | Diam.<br>Steel<br>Wire<br>[mm] | Seção transversal<br>de alumínio<br>[mm²] | Seção transversal<br>do condutor<br>[mm²] | Tipo de<br>cabo |
|-------------------|-----------------------|------------------------------------------|--------------------------|--------------------------------|-------------------------------------------|-------------------------------------------|-----------------|
| 80                | 8                     | 2,54                                     | 1.0                      | 4,242                          | 40,54                                     | 54,67                                     | Grouse          |
| 101,8             | 12                    | 2,339                                    | 7.0                      | 2,339                          | 51,56                                     | 81,64                                     | Petrel          |
| 110,8             | 12                    | 2,441                                    | 7.0                      | 2,441                          | 56,16                                     | 88,92                                     | Minorca         |
| 134,6             | 12                    | 2,69                                     | 7.0                      | 2,69                           | 68,2                                      | 107,98                                    | Leghorn         |

#### Dados técnicos II

| C | Diâmetro do<br>condutor<br>[mm] | Diâmetro da<br>alma de aço<br>[mm] | Alu<br>content<br>[kg/km] | Peso nominal<br>do aço (aprox.)<br>[kg/km] | Massa<br>aproximada<br>[kg/km] | Carga de<br>ruptuta (Classe<br>A)<br>[kgf] | Carga de<br>ruptura (Classe<br>B)<br>[kgf] | Tipo de<br>cabo |
|---|---------------------------------|------------------------------------|---------------------------|--------------------------------------------|--------------------------------|--------------------------------------------|--------------------------------------------|-----------------|
|   | 9,3                             | 4,24                               | 111,2                     | 110                                        | 221,2                          | 2360                                       | 2260                                       | Grouse          |
|   | 11,7                            | 7,02                               | 142,9                     | 234,9                                      | 377,8                          | 4709                                       | 4503                                       | Petrel          |
|   | 12,2                            | 7,32                               | 155,6                     | 255,9                                      | 411,5                          | 5128                                       | 4904                                       | Minorca         |
|   | 13,5                            | 8,07                               | 188,9                     | 310,7                                      | 499,7                          | 6164                                       | 5909                                       | Leghorn         |

#### Dados técnicos III

| Ampacidade<br>[A] | Raio médio<br>geométrico<br>[m] | Max. DC Resist.<br>Cond. 20°C<br>[Ohm/km] | Resistência elétrica<br>máxima CA 60Hz 75°C<br>[Ohm/km] | Reatância<br>indutiva<br>[Ohm/km] | Reatância<br>capacitiva<br>[MOhm.km] | Tipo de<br>cabo |
|-------------------|---------------------------------|-------------------------------------------|---------------------------------------------------------|-----------------------------------|--------------------------------------|-----------------|
| 210,0             | 0,004                           | 0,705                                     | 0,858                                                   | 0,425                             | 0,256                                | Grouse          |
| 240,0             | 0,005                           | 0,56                                      | 0,786                                                   | 0,408                             | 0,245                                | Petrel          |
| 250,0             | 0,005                           | 0,514                                     | 0,733                                                   | 0,404                             | 0,243                                | Minorca         |
| 280,0             | 0,005                           | 0,423                                     | 0,622                                                   | 0,397                             | 0,239                                | Leghorn         |

#### 3.1. Cálculo dos dados dos condutores

Para o condutor e cabo guarda, deve-se corrigir a resistência com a temperatura:

Para o condutor

Rac60=Rac20\*(1+alfa\*(Tproj-T0))

Alfa=0.00403 °C<sup>-1</sup>, T0 (catálogo, 20°C)

Rac60=0.1695\*(1+0.00403\*(60-20))

Rac60 = 0.19682

Para o cabo guarda:

Rac30=0.423\*(1+0.00403\*(30-20))

Rac30 = 0.44005

Os catálogos contêm normalmente o diâmetro externo e interno em mm, tomar cuidado pois no Atpdraw são informados os raios em cm.

Para obtenção dos parâmetros sequenciais, escolher os dados gerais conforme a figura do item 2.4, repetida aqui.

| Line/Cable Data: LT138                                                                                                    | ×                                                                                              |
|----------------------------------------------------------------------------------------------------|------------------------------------------------------------------------------------------------|
| <u>M</u> odel <u>D</u> ata <u>N</u> odes                                                                                                    |                                                                                                |
| System type         Name: LT138       ⊥emplate         Overhead Line       #Ph: 3         Transposed         ▲uto bundling         Skin effect       Units         Segmented ground       ● Metric         Beal transf. matrix       ● English                                                                                                    | Standard data<br>Rho [ohm*m] 1000<br>Freg. init [Hz] 60<br>Length [km] 1<br>Set length in icon |
| Model       Type       Data         O Bergeron       Printed output       0         Image: Data       Image: Data       Image: Data         Image: Data       Image: Data       Image: Data         Image: Data       Image: Data | ₀ [C] print out<br>:put C<br>[C]-1 □ [C]<br>[Ce]-1 ☑ [Ce]<br>[Cs]-1 ☑ [Cs]                     |
| Comment:                                                                                                    | Order: 0 Label: Hide                                                                           |
| <u>D</u> K <u>Cancel</u> <u>Import</u> <u>Export</u>                                                                                                    | Run ATP     View     Verify     Edit defin.     Help                                           |

Na aba System Type, usar nesse caso Name LT138, assim todos aquivos associados à rotina Line Constants ficarão com o mesmo nome, mudando apenas as extensões (LT138.dat, LT138.lis e LT138.lib).

Na tela de geometria (Data), repetida aqui:

|              | del    | Data N | odoo   |             |       |        |       |       |       |    |
|--------------|--------|--------|--------|-------------|-------|--------|-------|-------|-------|----|
| <u>191</u> 0 | Juer   |        | oues   |             |       |        |       |       |       |    |
|              | Ph.no. | Bin    | Rout   | Resis       | Horiz | Vtower | Vmid  | Separ | Alpha | NB |
| #            |        | [cm]   | [cm]   | [ohm/km DC] | [m]   | [m]    | [m]   | [cm]  | [deg] |    |
| 1            | 1      | 0.337  | 0.9145 | 0.19682     | -3    | 21.8   | 14.07 | 40    | 0     | 2  |
| 2            | 2      | 0.337  | 0.9145 | 0.19682     | 3     | 19.9   | 12.17 | 40    | 0     | 2  |
| 3            | 3      | 0.337  | 0.9145 | 0.19682     | -3    | 18     | 10.27 | 40    | 0     | 2  |
| 4            | 0      | 0.4035 | 0.675  | 0.44005     | 0     | 26.8   | 19.84 | 0     | 0     | 0  |

Valem as observações:

1. As fases (Ph.no.) devem ser numeradas de 1 a 3 para circuito simples, e de 1 a 6, para linhas de circuito duplo.

O cabo guarda é numerado com 0, e assim a ordem das matrizes Z e Y será 3, após redução de Kron, feita pelo line constants.

- 2. Rin é raio interno em cm (alma de aço se houver, senão o valor é 0) e Rout é o raio externo em cm.
- 3. Resis é a resistência CC de cada cabo, corrigida pela temperatura
- 4. Horiz é a posição horizontal dos cabos em m, sendo indicado considerar como o o eixo da torre
- 5. Vtower é a altura do cabo na torre em m

- 6. Vmid é a altura do cabo no meio do vão em m, sendo a flecha = Vtower-Vmid
- 7. Separ é o espaçamento do bundle em cm, para cabo único o valor deve ser 0
- 8. Alpha é o ângulo do 1º cabo do bundle, para cabo único o valor deve ser 0

Para bundle de 2 cabos na horizontal, usar 0 ou 180°

Para bundle de 2 cabos na vertical, usar 90 ou 270°

Para bundle de 3 cabos formando um triângulo com base na horizontal, usar 90, 210 ou 330°

Para bundle de 4 cabos com lados na horizontal e vertical, usar 45, 135, 225 ou 315°

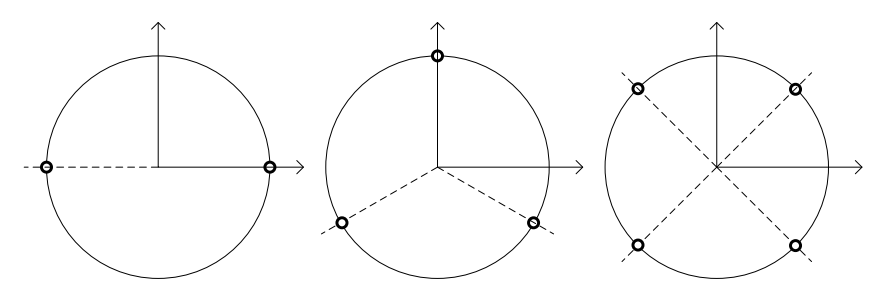

Para um caso de 6 cabos por fase ALPHA seria 30º.

9. NB é o número de condutores por fase no bundle

Para calcular os parâmetros pode ser usado o botão Run ATP da tela de dados (Line/Cable Data).

Após clicar nesse botão o Atpdraw gera os arquivos:

1. LT138.dat

Que é o arquivo texto de entrada do ATP para execução da rotina Line Constants e contém os dados informados e tem o seguinte conteúdo, não é necessário utilizar arquivo, ele apenas é usado pelo Line Constants do ATP, que é executado automaticamente com Run ATP:

```
BEGIN NEW DATA CASE
LINE CONSTANTS
$ERASE
         60.,
$UNITS,
                 0.0
BRANCH IN AOUT AIN
                       BOUT_BIN__COUT_C
METRIC
  10.316 0.19682 4
                           1.829
                                     -3.
                                            21.8
                                                  14.07
                                                            40.
                                                                  0.0
                                                                            2
                                                                            2
  20.316 0.19682 4
                           1.829
                                     3.
                                            19.9
                                                  12.17
                                                            40.
                                                                  0.0
                                     -3.
  30.316 0.19682 4
                           1.829
                                                  10.27
                                                                  0.0
                                                                            2
                                            18.
                                                            40.
  00.201 0.44005 4
                                     0.0
                                            26.8 19.84
                            1.35
                                                            0.0
                                                                  0.0
                                                                            0
BLANK CARD ENDING CONDUCTOR CARDS
                           000011 011000 1 1. 0
                                                               44
   1.E3
             60.
$PUNCH
BLANK CARD ENDING FREQUENCY CARDS
BLANK CARD ENDING LINE CONSTANT
BEGIN NEW DATA CASE
BLANK CARD
```

2. LT138.lis

É o arquivo de saída do Line Constants e contém as matrizes Z e Y (modelo PI), em componentes de fase e simétricas e os parâmetros sequenciais por km, esse é o único arquivo gerado que é necessário utilizar.

```
Capacitance matrix, in units of [farads/kmeter ] for the system of equivalent phase conductors.
Rows and columns proceed in the same order as the sorted input.
```

1 1.061438E-08

- 2 -1.729647E-09 1.014106E-08
- 3 -2.845275E-09 -1.686610E-09 1.071651E-08

Para calcular as componentes simétricas:

```
cp=(1.061438E-08+1.014106E-08+1.071651E-08)/3
```

cm=(-1.729647E-09-2.845275E-09-1.686610E-09)/3

c1=cp-cm

c0=cp+2\*cm

y1=c1\*2\*pi\*60

y0=c0\*2\*pi\*60

cp = 1.0491e-08

cm = -2.0872e-09

c1 = 1.2578e-08

- c0 = 6.3163e-09
- y0 = 2.3812e-06
- y1 = 4.7417e-06

Capacitance matrix, in units of [farads/kmeter] for symmetrical components of the equivalent phase conductor Rows proceed in the sequence (0, 1, 2), (0, 1, 2), etc.; columns proceed in the sequence (0, 2, 1), (0, 2, 1), etc.

```
0 6.316295E-09 capacitância de sequência zero em F/km
0.000000E+00
```

```
1 -1.384183E-10 4.624331E-10
1.559372E-10 8.102247E-10
```

2 -1.384183E-10 1.257783E-08 4.624331E-10 capacitância de sequência zero em F/km -1.559372E-10 -2.637693E-25 -8.102247E-10

Impedance matrix, in units of Ohms/kmeter for the system of equivalent phase conductors. Rows and columns proceed in the same order as the sorted input.

| 1   | 1.98383<br>6.26355 | 6E-01<br>5E-01 |            | pa<br>pa               | arte<br>arte | rea<br>ima | l<br>giná:     | ria        |    |        |        |
|-----|--------------------|----------------|------------|------------------------|--------------|------------|----------------|------------|----|--------|--------|
| 2   | 9.72472<br>2.75999 | 5E-02<br>9E-01 | 1.9<br>6.4 | 34366E-03<br>04044E-03 | 1<br>1       |            |                |            |    |        |        |
| 3   | 9.51507<br>3.19706 | 2E-02<br>5E-01 | 9.2<br>2.8 | 83801E-02<br>86354E-02 | 2 1.<br>1 6. | 895<br>517 | 222E-<br>097E- | -01<br>-01 |    |        |        |
| Bot | h "R"              | and            | "X"        | are in (               | Ohms;        |            | "C"            | are        | in | microF | arads. |

Para calcular as componentes simétricas:

zp=(1.983836E-01+1j\*6.263555E-01+1.934366E-01+1j\*6.404044E-01+1.895222E-01+1j\*6.517097E-01)/3

zm=(9.724725E-02+1j\*2.759999E-01+9.515072E-02+1j\*3.197065E-01+9.283801E-02+1j\*2.886354E-01)/3

z1=zp-zm

z0=zp+2\*zm

- zp = 0.19378 + 0.63949i
- zm = 0.095079 + 0.29478i
- z1 = 0.098702 + 0.34471i
- z0 = 0.38394 + 1.2291i

Impedance matrix, in units of Ohms/kmeter for symmetrical components of the equivalent phase conductor Rows proceed in the sequence (0, 1, 2), (0, 1, 2), etc.; columns proceed in the sequence (0, 2, 1), (0, 2, 1), etc.

- 0 3.839381E-01 resistência de sequência zero em Ohm/km 1.229051E+00 reatância de sequência zero em Ohm/km
- 1 1.930227E-02 2.203116E-02 -1.759368E-03 -1.263197E-02

2 -1.245886E-02 9.870214E-02 -2.190970E-02 resistência sequência positiva em Ohm/km -5.229806E-03 3.447093E-01 -1.279284E-02 reatância de sequência positiva em Ohm/km

| Sequence | Surge im       | pedance      | velocity    | Resistance  | Reactance   | Susceptance |
|----------|----------------|--------------|-------------|-------------|-------------|-------------|
|          | magnitude(Ohm) | angle(degr.) | km/sec      | Ohm/km      | Ohm/km      | mho/km      |
| Zero     | 7.35356E+02    | -8.67403E+00 | 2.17789E+05 | 3.83938E-01 | 1.22905E+00 | 2.38119E-06 |
| Positive | 2.74988E+02    | -7.98912E+00 | 2.91955E+05 | 9.87021E-02 | 3.44709E-01 | 4.74173E-06 |

#### 3. LT138.lib

É modelo PI da linha, para 1 km, conforme os dados de entrada que o Atpdraw usa para chamar o modelo da linha. Esse arquivo não é importante no momento e não é necessário abri-lo:

```
KARD 5 5 6 6 8 8
KARG 1 4 2 5 3 6
KBEG 3 9 3 9 3 9
KEND 8 14 8 14 8 14
KTEX 1 1 1 1 1 1
/BRANCH
                  0.0
$UNITS,
          60.,
$VINTAGE, 1
$UNITS, 60., 0.0,
 1IN AOUT A
                            1.98383555E-01 6.26355455E-01 1.06143806E-02
 2IN BOUT B
                            9.72472498E-02 2.75999898E-01 -1.72964725E-03
                            1.93436633E-01 6.40404375E-01 1.01410615E-02
                            9.51507157E-02 3.19706460E-01 -2.84527485E-03
9.28380088E-02 2.88635361E-01 -1.68660961E-03
 3IN__COUT C
                            1.89522192E-01 6.51709692E-01 1.07165068E-02
$VINTAGE, -1,
$UNITS, -1., -1., { Restore values that existed b4 preceding $UNITS
$UNITS, -1., -1.
$EOF
ARG, IN A, IN B, IN C, OUT A, OUT B, OUT C
```

#### 4. LT138.pch

É modelo PI da linha, para 1 km, conforme os dados de entrada, para uso no caso de quem simula o ATP sem o Atpdraw. Esse arquivo não é importante no momento e não é necessário abri-lo:

```
C <+++++> Cards punched by support routine on 29-Mar-20 20:46:34 <+++++>
C LINE CONSTANTS
C $ERASE
                 0.0
SUNITS.
          60.,
C BRANCH IN AOUT AIN BOUT BIN COUT C
C METRIC
   10.316 0.19682 4
                             1.829
                                       -3.
                                             21.8
                                                   14.07
                                                              40.
                                                                   0.0
С
                                             19.9 12.17
С
   20.316 0.19682 4
                             1.829
                                       З.
                                                             40. 0.0
  JU.JI6 0.19682 4
00.201 0.44005 4
С
  30.316 0.19682 4
                             1.829
                                       -3.
                                             18. 10.27
                                                             40.
                                                                    0.0
С
                             1.35
                                      0.0 26.8 19.84
                                                             0.0
                                                                   0.0
C BLANK CARD ENDING CONDUCTOR CARDS
С
    1.E3
            60.
                    000011 011000 1 1. 0
                                                                44
$VINTAGE, 1
$UNITS, 60., 0.0,
1IN___AOUT__A
                          1.98383555E-01 6.26355455E-01 1.06143806E-02
2IN_BOUT_B
                          9.72472498E-02 2.75999898E-01 -1.72964725E-03
                          1.93436633E-01 6.40404375E-01 1.01410615E-02
9.51507157E-02 3.19706460E-01 -2.84527485E-03
3IN COUT C
                          9.28380088E-02 2.88635361E-01 -1.68660961E-03
                          1.89522192E-01 6.51709692E-01 1.07165068E-02
$VINTAGE, -1,
UNITS, -1., -1., { Restore values that existed b4 preceding UNITS
$UNITS, -1., -1.
```

## 4. Exemplo ATP completo circuito duplo 138 kV

Calcular os parâmetros da linha 138 kV com a seguinte geometria:

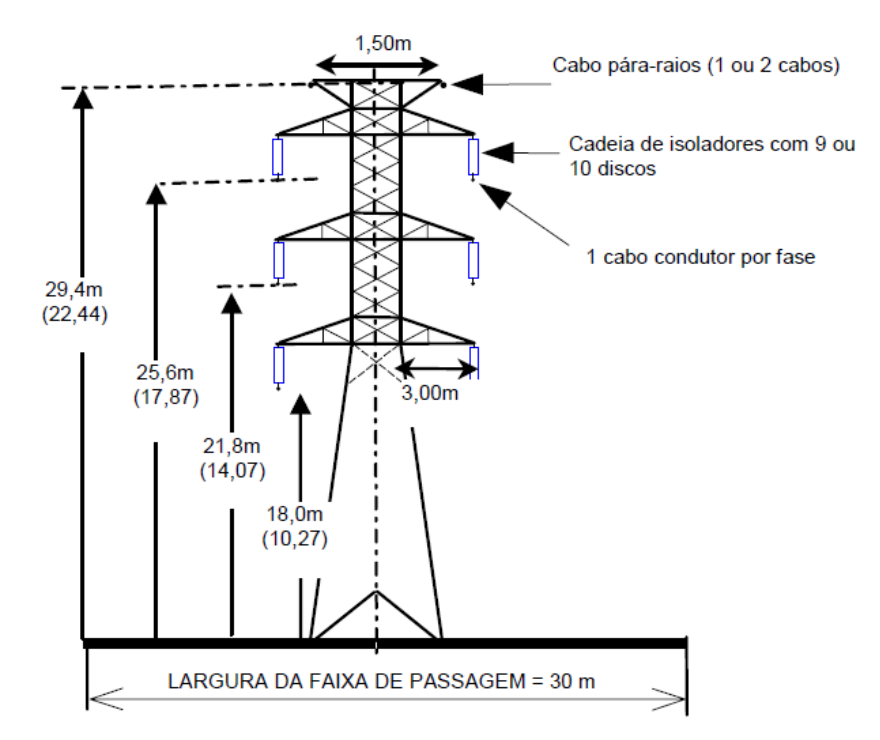

Com os mesmos cabos e temperaturas do exemplo 3, mas com somente um condutor por fase.

O arquivo é LT138dup\_param.acp

O arquivo Line Constants agora é LD138 (D de circuito duplo), o AtpDraw só permite nesse campo nome com 5 letras.

O campo #Ph deve ser 6.

| Line/Cable Data: LT138                                                                                                    | ×                                                                                              |
|----------------------------------------------------------------------------------------------------|------------------------------------------------------------------------------------------------|
| <u>M</u> odel <u>D</u> ata <u>N</u> odes                                                                                                    |                                                                                                |
| System type         Name: LD[138         Overhead Line         Transposed         ▲uto bundling         Skin effect         Units         Segmented ground         Beal transf. matrix                                                                                                    | Standard data<br>Rho [ohm*m] 1000<br>Freg. init [Hz] 60<br>Length [km] 1<br>Set length in icon |
| Model       Type       Data         O Bergeron       Printed output       a         Image: Del control of the second second seco | s [C] print out<br>put C<br>C]-1 □ [C]<br>Ce]-1 ☑ [Ce]<br>Cs]-1 ☑ [Cs]                         |
| Comment:                                                                                                    | Order: 0 Label: Hide                                                                           |
| <u>OK</u> <u>Cancel</u> <u>Import</u> <u>Export</u>                                                                                                    | Run ATP     View     Verify     Edit defin.     Help                                           |

Para criar mais linhas de dados usar Add row

Para trocar linhas de posição pode-se usar as setas para cima e para baixo.

| <u>M</u> c | del    | <u>D</u> ata <u>N</u> | odes   |             |       |        |       |       |       |    |
|------------|--------|-----------------------|--------|-------------|-------|--------|-------|-------|-------|----|
|            | Ph.no. | Bin                   | Rout   | Resis       | Horiz | Vtower | Vmid  | Separ | Alpha | NB |
| #          |        | [cm]                  | [cm]   | [ohm/km DC] | [m]   | [m]    | [m]   | [cm]  | [deg] |    |
| 1          | 1      | 0.337                 | 0.9145 | 0.19682     | -3    | 25.6   | 17.87 | 0     | 0     | 0  |
| 2          | 2      | 0.337                 | 0.9145 | 0.19682     | -3    | 21.8   | 14.07 | 0     | 0     | 0  |
| 3          | 3      | 0.337                 | 0.9145 | 0.19682     | -3    | 18     | 10.27 | 0     | 0     | 0  |
| 4          | 4      | 0.337                 | 0.9145 | 0.19682     | 3     | 25.6   | 17.87 | 0     | 0     | 0  |
| 5          | 5      | 0.337                 | 0.9145 | 0.19682     | 3     | 21.8   | 14.07 | 0     | 0     | 0  |
| 6          | 6      | 0.337                 | 0.9145 | 0.19682     | 3     | 18     | 10.27 | 0     | 0     | 0  |
| 7          | 0      | 0.4035                | 0.675  | 0.4405      | -0.75 | 29.4   | 22.4  | 0     | 0     | 0  |
| 8          | 0      | 0.4035                | 0.675  | 0.4405      | 75    | 29.4   | 22.4  | 0     | 0     | 0  |

Após o preenchimento dos dados o ícone da linha muda para:

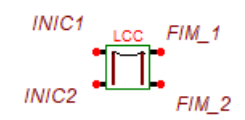

Foi feita a nomeação dos nós:

| Node data                                                | ×            |
|----------------------------------------------------------|--------------|
| IN1: INIC1 UserNamed Name on screen Short circuit Ground | Sequence ABC |
|                                                          |              |

Para a opção Bergeron com linha transposta, usando-se Verify obteve-se os parâmetros:

| Power Frequency results                                 |                  |          |         |                                  |                |              |   |  |  |  |
|---------------------------------------------------------|------------------|----------|---------|----------------------------------|----------------|--------------|---|--|--|--|
| Short circuit impedances and open circuit line charging |                  |          |         |                                  |                |              |   |  |  |  |
| Circuit                                                 | R0 [ohm]         | X0 [ohm] | R+[ohm] | X+ [ohm]                         | Q0 [MVA]       | Q+[MVA]      |   |  |  |  |
| 1                                                       | 0.4505           | 1.281    | 0.1975  | 0.5045                           | 0.0376         | 0.06254      | 1 |  |  |  |
| 2                                                       | 0.4505           | 1.281    | 0.1975  | 0.5045                           | 0.0376         | 0.06254      |   |  |  |  |
| Zero sequ                                               | ence transfer in | npedance |         | Calcula                          | ted at frequer | ncy [Hz]: 60 |   |  |  |  |
| Circuit                                                 | R00 [ohm]        | X00 [ohr | 0]      | Reference line voltage [kV]: 138 |                |              |   |  |  |  |
| 1-2                                                     | 0.2529           | 0.7766   |         |                                  |                | 🕒 Report     |   |  |  |  |
|                                                         |                  |          |         | 0                                | K              | Help         |   |  |  |  |

A partir do arquivo LTD138.lis, trocando-se o modelo para PI, já que para Bergeron o arquivo .lis não apresenta as matrizes e parâmetros sequenciais, tem-se as seguintes matrizes e parâmetros.

Capacitance matrix, in units of [farads/kmeter] for symmetrical components of the equivalent phase conductor Rows proceed in the sequence (0, 1, 2), (0, 1, 2), etc.; columns proceed in the sequence (0, 2, 1), (0, 2, 1), etc.

- 0 5.640896E-09 0.000000E+00
- 1 9.339840E-11 -2.941736E-10 -1.845052E-10 -5.187884E-10
- 2 9.339840E-11 9.019939E-09 -2.941736E-10 1.845052E-10 4.143094E-26 5.187884E-10
- 0 -1.874837E-09 7.237739E-12 7.237739E-12 5.596604E-09 0.000000E+00 -3.759151E-11 3.759151E-11 0.000000E+00
- 1 2.521166E-12 -9.920358E-11 -2.980810E-10 7.171697E-11 -3.037932E-10 -3.742681E-11 -1.761034E-10 5.500470E-13 -1.889422E-10 -5.231520E-10
- 2 2.521166E-12 -2.980810E-10 -9.920358E-11 7.171697E-11 9.009434E-09 -3.037932E-10 3.742681E-11 -5.500470E-13 1.761034E-10 1.889422E-10 1.991236E-25 5.231520E-10

Impedance matrix, in units of Ohms/kmeter for symmetrical components of the equivalent phase conductor Rows proceed in the sequence (0, 1, 2), (0, 1, 2), etc.; columns proceed in the sequence (0, 2, 1), (0, 2, 1), etc.

- 0 4.523354E-01 1.314793E+00
- 1 -3.268247E-04 -2.905207E-02 -2.471530E-02 1.713236E-02 2 1.353346E-02 1.976972E-01 2.982016E-02 -3.040791E-02 4.858089E-01 1.631760E-02 0 2.531111E-01 7.649162E-03 5.128873E-03 4.483066E-01 mútua de sequência zero 7.394457E-01 -1.964304E-02 -2.515189E-02 1.321642E+00 1 6.286236E-03 -1.253061E-02 5.052787E-04 -2.369706E-03 -2.934746E-02 -1.712996E-02 7.576630E-03 1.965764E-02 -2.173689E-02 1.726567E-02 2 4.792207E-03 4.483618E-04 1.316193E-02 1.308945E-02 1.975438E-01 2.986513E-02 -2.234903E-02 1.962638E-02 6.861265E-03 -2.678812E-02 4.860870E-01 1.663875E-02 Surge impedance velocity Resistance Reactance Susceptance Sequence magnitude(Ohm) angle(degr.) km/sec Ohm/km Ohm/km mho/km Zero : 8.08602E+02 -9.49251E+00 2.22282E+05 4.52335E-01 1.31479E+00 2.12657E-06 Positive: 3.92738E+02 -1.10718E+01 2.87642E+05 1.97697E-01 4.85809E-01 3.40044E-06

Para a obtenção dos parâmetros sequenciais c1,c0 e z1,z0, o procedimento é o mesmo do exemplo 3, mas deve-se usar o bloco marcado em negrito das matrizes C e Z:

Capacitance matrix, in units of [farads/kmeter ] for the system of equivalent phase conductors. Rows and columns proceed in the same order as the sorted input.

- 1 7.822007E-09
- 2 -1.403204E-09 8.015858E-09
- 3 -5.911101E-10 -1.384729E-09 7.842909E-09
- 4 -8.832962E-10 -6.169438E-10 -3.695550E-10 7.764918E-09
- 5 -6.114970E-10 -7.354900E-10 -5.951966E-10 -1.423568E-09 8.009147E-09
- 6 -3.655686E-10 -5.947517E-10 -8.522130E-10 -6.013119E-10 -1.387950E-09 7.841407E-09

Impedance matrix, in units of Ohms/kmeter for the system of equivalent phase conductors. Rows and columns proceed in the same order as the sorted input.

 

 1
 2.916370E-01 7.365382E-01

 2
 8.883103E-02 2.825620E-01
 2.810978E-01 7.659437E-01

 3
 8.507399E-02 2.405699E-01
 8.073323E-02 3.058525E-01
 2.749949E-01 7.839291E-01

 4
 9.285084E-02 2.362979E-01
 8.745709E-02 2.385401E-01
 8.388158E-02 2.251287E-01
 2.884505E-01 7.435568E-01

 5
 8.824128E-02 2.361455E-01
 8.349731E-02 2.626403E-01
 8.035310E-02 2.591055E-01
 8.692711E-02 2.863359E-01
 2.802072E-01 7.669617E-01

 6
 8.479698E-02 2.22074E-01
 8.053845E-02 2.584802E-01
 7.771655E-02 2.797915E-01
 8.364882E-02 2.432242E-01
 8.018693E-02 3.059948E-01
 2.747365E-01 7.832974E-01

Para o cálculo da mútua de sequência zero, o cálculo é o mesmo de z0, mas usando os valores indicados com fundo cinza acima.

Novamente verifica-se que os parâmetros obtidos no .lis são próximos mas diferentes que os obtidos com Verify.

Considerando-se uma simulação com os 2 circuitos em paralelo, com modelo Bergeron (parâmetros distribuídos), com comprimento de 150 km, deve-se unir os dois terminais do início e os 2 terminais do final da linha, além de alterar o comprimento:

| Line/Cable Data: LD138                                                                                                    |                                                                                                  | × |  |  |  |  |  |
|----------------------------------------------------------------------------------------------------|--------------------------------------------------------------------------------------------------|---|--|--|--|--|--|
| <u>M</u> odel <u>D</u> ata <u>N</u> odes                                                                                                    |                                                                                                  |   |  |  |  |  |  |
| System type         Name:       LD138         Overhead Line       #Ph:         ✓       Transposed         ✓       Auto bundling         ✓       Skin effect         Segmented ground       ●         Beal transf. matrix       ●         Model       Type         ●       Bergeron         ○       J.Marti         ○       Semjyen         ○       Noda | Standard data<br>Rho [ohm*m] 1000<br>Freg. init [Hz] 60<br>Length [km] 150<br>Set length in icon |   |  |  |  |  |  |
| Comment:                                                                                                    | Order: 0 Label: Hide                                                                             |   |  |  |  |  |  |
| <u>O</u> K <u>Cancel Import</u> Export                                                                                                    | Run <u>A</u> TP Vie <u>w</u> <u>V</u> erify <u>E</u> dit defin. <u>H</u> elp                     |   |  |  |  |  |  |
|                                                                                                    |                                                                                                  |   |  |  |  |  |  |

O arquivo LD138.lib gerado é o seguinte:

| KARD      | 3   | 3             | 4          | 4    | 5   | 5   | 6   | 6  | 7   | 7    | 8   | 8   |      |       |    |    |     |     |     |     |      |      |     |     |
|-----------|-----|---------------|------------|------|-----|-----|-----|----|-----|------|-----|-----|------|-------|----|----|-----|-----|-----|-----|------|------|-----|-----|
| KARG      | 1   | 7             | 2          | 8    | 3   | 9   | 4 3 | 10 | 5   | 11   | 6   | 12  |      |       |    |    |     |     |     |     |      |      |     |     |
| KBEG      | 3   | 9             | 3          | 9    | 3   | 9   | 3   | 9  | 3   | 9    | 3   | 9   | )    |       |    |    |     |     |     |     |      |      |     |     |
| KEND      | 8   | 14            | 8          | 14   | 8   | 14  | 8 3 | 14 | 8   | 14   | 8   | 14  |      |       |    |    |     |     |     |     |      |      |     |     |
| KTEX      | 1   | 1             | 1          | 1    | 1   | 1 1 | 1   | 1  | 1   | 1    | 1   | 1   |      |       |    |    |     |     |     |     |      |      |     |     |
| /BRAN     | ICH |               |            |      |     |     |     |    |     |      |     |     |      |       |    |    |     |     |     |     |      |      |     |     |
| \$VIN1    | AGE | I, 1          |            |      |     |     |     |    |     |      |     |     |      |       |    |    |     |     |     |     |      |      |     |     |
| -1IN_     | Z   | AOUT          | P          | A    |     |     |     | 7. | 034 | 132E | -01 | 1 1 | .207 | 742E+ | 03 | 2. | 212 | 15E | +05 | 1.  | .500 | )00E | +02 | 2 1 |
| -2IN_     | E   | BOUT          | E          | 3    |     |     |     | 1. | 975 | 538E | -01 | 13  | .919 | 967E+ | 02 | 2. | 928 | 93E | +05 | 1.  | .500 | )00E | +02 | 2 1 |
| -3IN_     |     | COUT          | C          | 2    |     |     |     |    |     |      |     |     |      |       |    |    |     |     |     |     |      |      |     |     |
| $-4IN_{}$ | I   | DOUT          | [          | )    |     |     |     |    |     |      |     |     |      |       |    |    |     |     |     |     |      |      |     |     |
| -5IN_     | E   | OUT           | E          | C    |     |     |     |    |     |      |     |     |      |       |    |    |     |     |     |     |      |      |     |     |
| -6IN_     | E   | TUOT          | F          | 2    |     |     |     |    |     |      |     |     |      |       |    |    |     |     |     |     |      |      |     |     |
| \$VIN1    | AGE | I <b>,</b> -1 | 1,         |      |     |     |     |    |     |      |     |     |      |       |    |    |     |     |     |     |      |      |     |     |
| \$EOF     |     |               |            |      |     |     |     |    |     |      |     |     |      |       |    |    |     |     |     |     |      |      |     |     |
| ARG,      | IN_ | A             | , I        | [N   | _B, | IN_ | (   | Ξ, | IN_ | D    | , - | IN_ | E,   | IN_   | F  | Ξ, | OUT | A   | , 0 | UT_ | _в,  | , OU | Г   | С   |
| ARG,      | OUI | D             | <b>,</b> C | DUT_ | _E, | OUT | ]   | 7  |     |      |     |     |      |       |    |    |     |     |     |     |      |      |     |     |

Esse modelo não contém as mútuas de sequência zero, que são consideradas apenas com o modelo Bergeron não transposto (Transposed "desclicado").

Caso a rede tivesse outros componentes e fosse usada para simular transitórios, deveria se executar também:

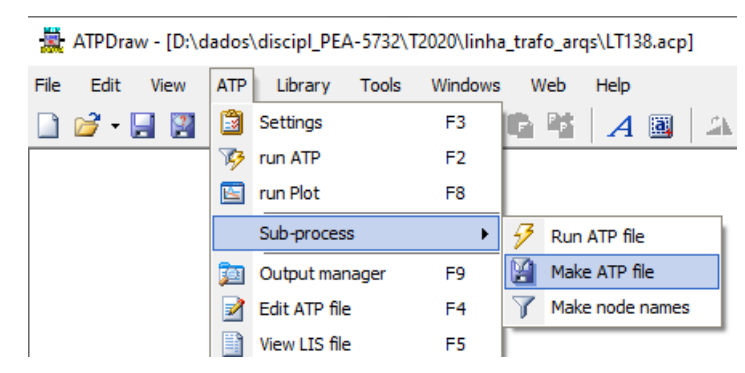

Esse comando gera o arquivo de simulação de transitórios LT138dup\_param.atp que nesse caso não tem fonte nem outros componentes, somente a linha.

O arquivo LT138dup\_param.atp é o seguinte:

```
BEGIN NEW DATA CASE
C -----
                 _____
C Generated by ATPDRAW março, segunda-feira 30, 2020
C A Bonneville Power Administration program
C by H. K. Høidalen at SEFAS/NTNU - NORWAY 1994-2009
С -----
$DUMMY, XYZ000
C dT >< Tmax >< Xopt >< Copt ><Epsiln>
                     1
  1.E-6 .001
                          1.E-8
    JJ 1
                                 0 0
5
                                             1 0
6 7
                      1 1
3 4
   500
                 1
                                                      0
             2
                                                             8
С
/BRANCH
C < n1 >< n2 ><ref1><ref2>< R >< L >< C >
C < n1 >< n2 ><ref1><ref2>< R >< A >< B ><Leng><>>0
$INCLUDE, D:\dados\discipl_PEA-5732\T2020\linha_trafo_arqs\LD138.lib, INICIA $$
 , INICIB, INICIC, INICIA, INICIB, INICIC, FINALA, FINALB, FINALC, FINALA $$
 , FINALB, FINALC
/OUTPUT
BLANK BRANCH
BLANK SWITCH
BLANK SOURCE
BLANK OUTPUT
BLANK PLOT
BEGIN NEW DATA CASE
BLANK
```

### 5. Exemplo Anarede circuito duplo 138 kV

Modelar no Anarede a linha do exemplo 4, considerando comprimento de 150 km, sem e com correções hiperbólicas.

A seguir os resultados dos cálculos com Matlab:

```
mvaN =
      141.98
mvaE =
      170.42
pi nominal
Parâmetros em % e MVAr
        15.572 +
                         38.265i
z1pc =
mvar1 =
            19.427
pi corrigido
                         38.067i
z1pc = 15.379 +
mvar1 =
            19.488
```

A seguir a modelagem no Anarede para pi corrigido:

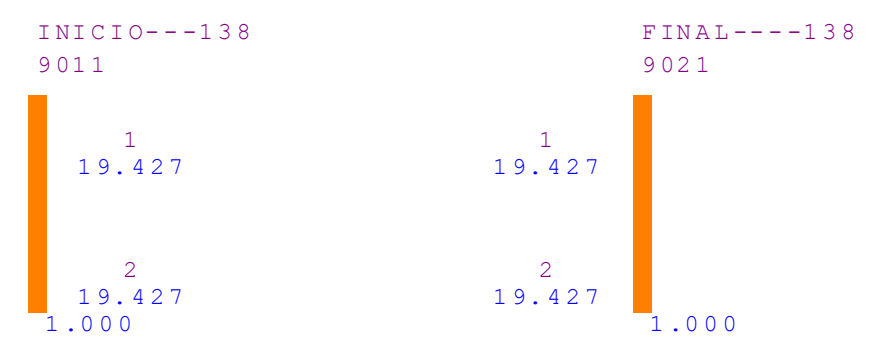

Modo B no filtro

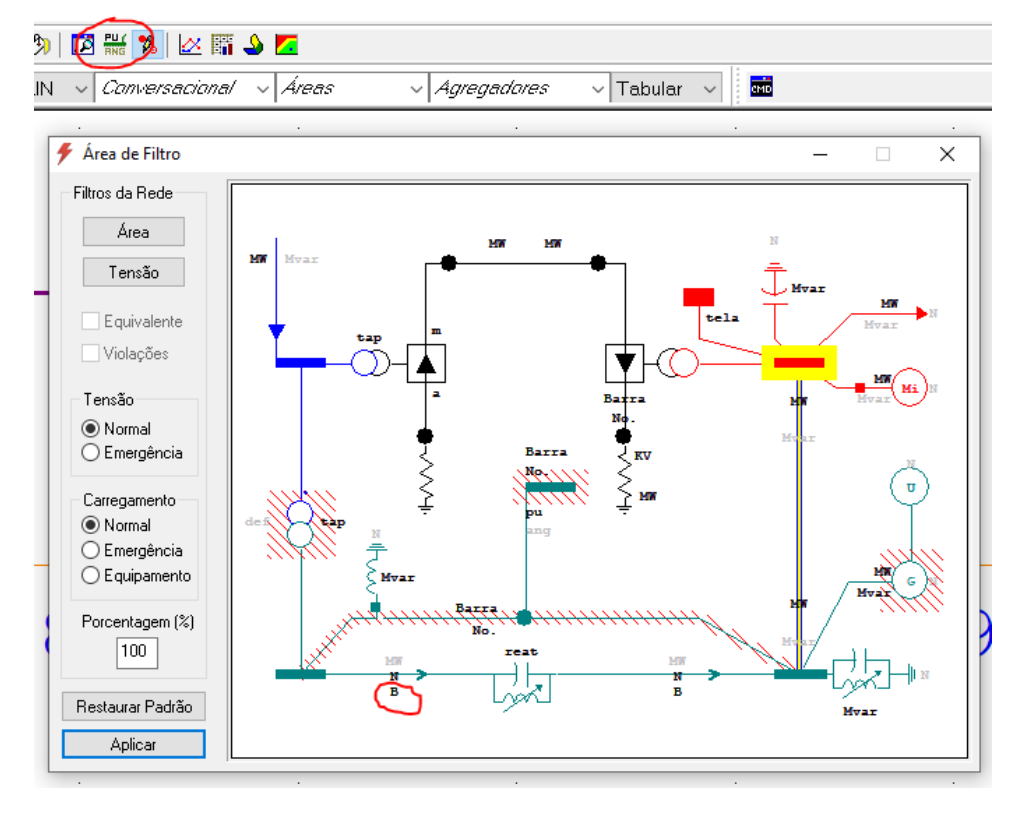

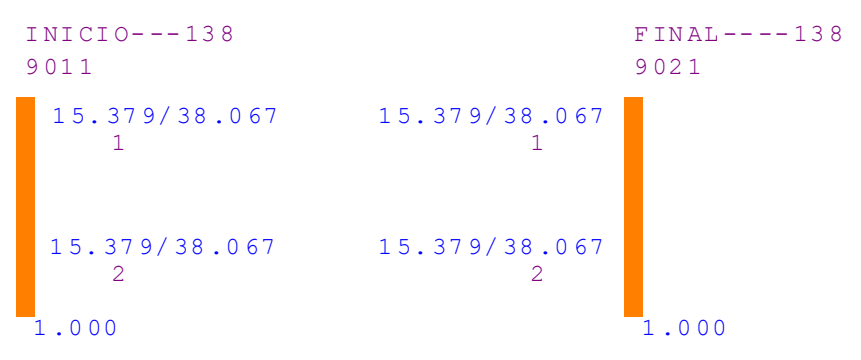

#### Modo R e X no filtro

| Dados de Circuito CA (DLIN) X |              |                      |               |                |  |  |  |  |
|-------------------------------|--------------|----------------------|---------------|----------------|--|--|--|--|
| Circuito                      |              |                      |               |                |  |  |  |  |
| Barra De: 9011                | V Nome:      | INICIO138            |               | ✓ ∠ Ligado     |  |  |  |  |
| Barra Para: 9021              | Nome:        | FINAL138             |               | 🗸 🗹 Ligado     |  |  |  |  |
| Número: 1                     | ~            | Circuitos existentes |               |                |  |  |  |  |
| Barra Proprietária            | Capacidade   |                      | Тар           |                |  |  |  |  |
| 💿 De                          | Normal:      | 142. MVA             | Especificado: |                |  |  |  |  |
| O Para                        | Emergência:  | 170. MVA             | Mínimo:       |                |  |  |  |  |
| Barra Controlada              | Equipamento  | 142. MVA             | Máximo:       |                |  |  |  |  |
| ✓                             | Resistência: | 15.379 %             | Defasamento:  | graus          |  |  |  |  |
| Direção De                    | Reatância:   | 38.067 %             | Steps:        |                |  |  |  |  |
| ✓ Ligado                      | Susceptância | : 19.427 Mvar        | Cont          | role Congelado |  |  |  |  |

### Tela de dados

### Após salvar o caso, o arquivo LD138\_fluxo.pwf tem o seguinte conteúdo:

```
TITU
LD138.LIS LT 138 KV CIRC DUPLO 150 KM PI CORRIGIDO
DBAR
(Num)OETGb( nome )Gl(V)(A)(Pg)(Qg)(Qn)(Qm)(Bc )(Pl)(Ql)(
Sh)Are(Vf)M(1)(2)(3)(4)(5)(6)(7)(8)(9)(10
9011 L GINICIO---138 51000 0.
9021 L GFINAL---138 51000 0.
                                                                                 81000
                                                                                 81000
99999
DLIN
(De )d O d(Pa )NCEP ( R% )( X% )(Mvar)(Tap)(Tmn)(Tmx)(Phs)(Bc
) (Cn) (Ce) Ns (Cq) (1) (2) (3) (4) (5) (6) (7) (8) (9) (10
                                                                     142.170. 142.
142.170. 142.
9011 9021 1 15.37938.06719.488
 9011
           9021 2 15.37938.06719.488
99999
DGLT
(G (Vmn) (Vmx) (Vmne (Vmxe
 5 .95 1.05 .9 1.05
99999
DARE
                      Identificacao da area ) (Xmin) (Xmax)
Minha concessionária * 0. 3000.
       (Xchg) (
0. *
(Ar
8
99999
DGBT
(G ( kV)
G 138.
99999
FIM
```

### 6. Exemplo Anafas circuito duplo 138 kV

Modelar no Anafas a linha do exemplo 4, considerando comprimento de 150 km, sem e com correções hiperbólicas.

A seguir os resultados dos cálculos com Matlab:

A seguir a modelagem no Anafas para pi corrigido:

| ] | INICIO138<br>9011                |                                  | FINAL138<br>9021 |
|---|----------------------------------|----------------------------------|------------------|
|   | 15.38/38.07<br>1<br>34.88/102.61 | 15.38/38.07<br>1<br>34.88/102.61 |                  |
|   | 15.38/38.07<br>2<br>34.88/102.61 | 15.38/38.07<br>2<br>34.88/102.61 |                  |

#### Modo R/X no filtro

| Dados de Linha de Transm | iissão  |                   |           | ×        |
|--------------------------|---------|-------------------|-----------|----------|
| Identificação            |         |                   |           |          |
| Barra De:                | 9011 🗸  | Nome:             | INICIO138 | $\sim$   |
| Barra Para:              | 9021 🗸  | Nome:             | FINAL138  | $\sim$   |
| Número do Circuito:      | 1 ~     | Área:             | 1 ~       | 🗹 Ligado |
| Nome:                    |         | Comprimento (km): | 150       |          |
| Sequência Positiva       |         |                   |           |          |
| Resistência (R1 %):      | 15.379  | Reatância (X1 %): | 38.067    |          |
| Susceptância (S1 Mvar):  | 0       |                   |           |          |
| Sequência Zero           |         |                   |           |          |
| Resistência (R0 %):      | 34.884  | Reatância (X0 %): | 102.6     |          |
| Susceptância (S0 Mvar):  | 0       |                   |           |          |
| Capacidade de Interrupçã | ăo (kA) |                   |           |          |
| Terminal De:             |         | Terminal Para:    |           |          |

Tela de dados

Para inserir a mútua, ir para o modo inserir/desenhar elemento F3

Depois clicar com botão direito em algum ligar qualquer na área de desenho e escolher impedância mútua:

Em seguida clica na primeira linha:

| INICIO138<br>9011 |              | FINAL138<br>9021 |
|-------------------|--------------|------------------|
| 15.38/38.07       | 15.38/38.07  |                  |
| 34.88/102.61      | 34.88/102.61 |                  |
| 15.38/38.07       | 15.38/38.07  |                  |
| 34.88/102.61      | 34.88/102.61 |                  |

Depois clica na segunda:

| Dados de Impedância Mútua X                                          |        |             |           |              |  |  |  |  |  |
|----------------------------------------------------------------------|--------|-------------|-----------|--------------|--|--|--|--|--|
| Trecho 1                                                             |        |             |           |              |  |  |  |  |  |
| Barra De:                                                            | 9011 🗸 | Nome:       | INICIO138 | $\sim$       |  |  |  |  |  |
| Barra Para:                                                          | 9021 🗸 | Nome:       | FINAL138  | $\sim$       |  |  |  |  |  |
| Número do Circuito:                                                  | 1 ~    | Início (%): | 0         | Fim (%): 100 |  |  |  |  |  |
| Trecho 2                                                             |        |             |           |              |  |  |  |  |  |
| Barra De:                                                            | 9011 🗸 | Nome:       | INICIO138 | $\sim$       |  |  |  |  |  |
| Barra Para:                                                          | 9021 🗸 | Nome:       | FINAL138  | $\sim$       |  |  |  |  |  |
| Número do Circuito:                                                  | 2 ~    | Início (%): | 0         | Fim (%): 100 |  |  |  |  |  |
| Resistência (Rm %): 19.939 Reatância (Xm %): 58.242 Área: 💽 🗸 Ligado |        |             |           |              |  |  |  |  |  |
| 🗸 Inserir 崎 Alterar 🗙 <u>R</u> emover 🔩 Cancelar                     |        |             |           |              |  |  |  |  |  |

Para preencher os valores.

Clicando-se em Exibir>Linhas com mútuas, a visualização muda para:

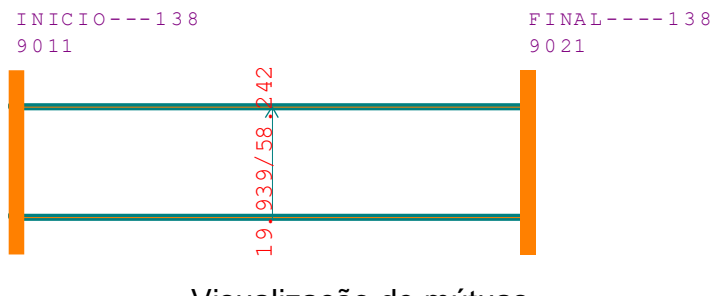

Visualização de mútuas

| TIPO<br>P     |        |                      |         |         |         |      |       |        |         |          |              |      |           |        |
|---------------|--------|----------------------|---------|---------|---------|------|-------|--------|---------|----------|--------------|------|-----------|--------|
| DBAR          | гм     | DN                   |         | VBAC    | NTS TIM |      |       |        | אחח א א | ת הואווי | <u>77</u>    | רא י | 27        | r.     |
| (NB CI        | -=     |                      |         | V DAS   |         |      |       |        | ==      |          | AA .<br>== - | LA . | 5A<br>=== | г<br>— |
| 、<br>9011     | INIC   | CIO138               |         | 138     | 20      |      |       |        |         |          |              | 8    |           |        |
| 9021          | FINA   | AL138                |         | 138     | 20      |      |       |        |         |          |              | 8    |           |        |
| 99999         |        |                      |         |         |         |      |       |        |         |          |              |      |           |        |
| DCIR          |        |                      |         |         |         |      |       |        |         |          |              |      |           |        |
| (BF CH        | E BT   | NCT R1               | X1      | RO      | X0      | CN   |       |        |         | TΒ       | TCI          | IA I | DEF       | KM     |
| (=-           | -====  | =                    | -=====  | =       |         |      | -     |        | -       |          | -==-         |      |           |        |
| 9011          | 9021   | 1L15.379             | 338.067 | 34.884  | 10260   |      |       |        |         |          |              | 1    |           | 150    |
| 9011          | 9021   | 2615.379             | 938.06/ | 34.884  | 10260   |      |       |        |         |          |              | Ţ    |           | 150    |
| 99999<br>DMUT |        |                      |         |         |         |      |       |        |         |          |              |      |           |        |
| (BF1 CF       | 7 BT1  | N1 BF2               | BT2     | N2 RM   | A XM    |      | % T 1 | %F1    | %T2     | 0        | F2           | ТΔ   | SD        |        |
| (=-           | -===== | ==                   | =====   | ==      | ====    | == - |       | ====== |         | -===     | ===-         |      | ==        |        |
| 9011          | 9021   | 1 9011               | 9021    | 219.9   | 93958.2 | 42   |       |        |         |          |              | 8    |           |        |
| 99999         |        |                      |         |         |         |      |       |        |         |          |              |      |           |        |
| DARE          |        |                      |         |         |         |      |       |        |         |          |              |      |           |        |
| (NN C         |        |                      |         | NC      | OME     |      |       |        |         |          |              |      |           |        |
| ( =           |        |                      |         |         |         |      |       |        |         |          |              |      |           |        |
| 8             |        | MINHA CONCESSIONÁRIA |         |         |         |      |       |        |         |          |              |      |           |        |
| 1             |        | Àrea                 | oriund  | a de al | lgum bl | 000  | de da | dos    |         |          |              |      |           |        |
| 99999         |        |                      |         |         |         |      |       |        |         |          |              |      |           |        |

Após salvar o caso, o arquivo LD138\_curto.ana tem-se o seguinte conteúdo:

Observe que X0 está sem o ponto e que as capacitâncias da linha sumiram, abaixo como deveria ter sido salvo:

| DCIR  |      |      |     |       |         |        |        |    |         |      |       |    |      |     |      |
|-------|------|------|-----|-------|---------|--------|--------|----|---------|------|-------|----|------|-----|------|
| (BF   | CE   | BT   | NCT | R1    | X1      | R0     | X0     | CN | S1      | SO   | TAP   | ΤB | TCIA | DEF | КМ   |
| (     | -=-= |      | =-  |       | -=====  |        | -====  |    | -=====- |      | -===- |    | ===  |     | ==== |
| 901   | 1    | 9021 | 1L1 | 5.379 | 938.067 | 34.884 | 102.60 |    | 19.4881 | 2.21 | 4     |    | 1    |     | 150. |
| 901   | 1    | 9021 | 2L1 | 5.379 | 938.067 | 34.884 | 102.60 |    | 19.4881 | 2.21 | 4     |    | 1    | -   | 150. |
| 99999 | 9    |      |     |       |         |        |        |    |         |      |       |    |      |     |      |